## Integrating Microsoft Dynamics 365 On-premise to SharePoint Online

Step-1: Back up Database

Step-2: Permissions Required:

- 1. Be part of the Administrator Group on the Windows and in D365 Server
- 2. local Administrators group membership on D365 Server
- 3. Office 365 Global Administrators Membership to run the Microsoft AzurePowerShell cmdlets

## Step-3: Prerequisites:

- 1. Configure IFD for Microsoft Dynamics 365 (<u>https://docs.microsoft.com/en-us/previous-versions/dynamicscrm-2016/deployment-administrators-guide/dn609803(v=crm.8)?redirectedfrom=MSDN)-</u> Not Required
- 2. Claims-based Authentication for Dynamics 365 (https://www.microsoft.com/en-us/download/details.aspx?id=41701)
- 3. Microsoft Dynamics 365 Hybrid Connector (https://admin.microsoft.com/Adminportal/Home#/subscriptions)

| ÷      | → C                                                                                   | tom/Adminp | ortal/Home#/subscriptions                                                        |                                                                                                 |                                                                                                    |
|--------|---------------------------------------------------------------------------------------|------------|----------------------------------------------------------------------------------|-------------------------------------------------------------------------------------------------|----------------------------------------------------------------------------------------------------|
| =      | Microsoft 365 admin cente                                                             | r          |                                                                                  |                                                                                                 |                                                                                                    |
| Ξ      |                                                                                       |            | Norman da sta                                                                    |                                                                                                 |                                                                                                    |
| e<br>8 | Home                                                                                  | ~          | Your products                                                                    |                                                                                                 |                                                                                                    |
| ×      | Groups<br>Billing                                                                     | ~          | Dynamics 365 Hybrid Connector (GCC)<br>Free - Commercial direct - Status: Active |                                                                                                 |                                                                                                    |
| 1      | Purchase senices<br>Your products<br>Licenses<br>Bills & payments<br>Billing accounts |            | Licenses<br>1<br>available of 1 (0 used)<br>Add, Remove Icenses<br>Jurine user:  | Billing<br>NZ\$0.00 (excluding tax)<br>Billed annually<br>invoice Edit<br>Renews on 6(4(21 Edit | Settings & Actions<br>Cancel subscription<br>Edit service usage address<br>Install<br>View associated Addons |
|        | Rayment methods                                                                       |            | Polyr wors                                                                       | Vew last bill                                                                                   | More actions available on details page                                                                       |

4. Install 509 Digital Certificate issued by trusted certificate OR Self-signed certificate if using the server-based authentication

5. Certificate "devrito2016" is downloaded and installed by the IT Help in the IIS Manager (https://www.ssls.com/knowledgebase/how-to-install-an-ssl-certificate-on-iis8/)

6. Bindings for the certificate (443) is created under the Microsoft Dynamics CRM:

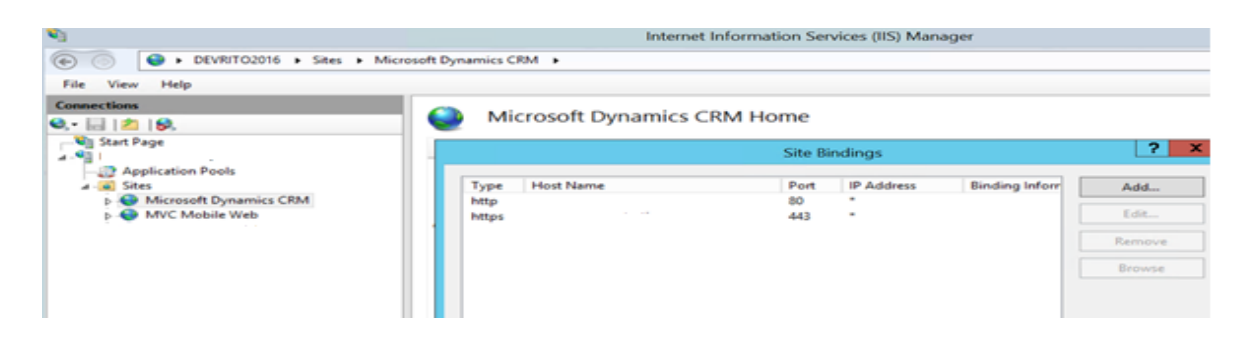

7. Make sure the user and RITO Service Account executing should be associated to Certificate in the MMC and should have permissions:

| <b>a</b>                                                                                                    |                                                 |                                                                                     | Conso                                                                                                    | le1 - [Console Ro            | ot\Certific | ates (Local Compu | .ter)\Personal\Certificates] |
|----------------------------------------------------------------------------------------------------|-------------------------------------------------|-------------------------------------------------------------------------------------|----------------------------------------------------------------------------------------------------|------------------------------|-------------|-------------------|------------------------------|
| File Action View Favorites Window Help                                                                                                    |                                                 |                                                                                     |                                                                                                    |                              |             |                   |                              |
| ◆ ◆ Ź 📷 ¥ 🖏 🗙 🖬 😹 🖬                                                                                                    |                                                 |                                                                                     |                                                                                                    |                              |             |                   |                              |
| Console Root Console Root Certificates (Local Compute Pressonal Certificates D Certificates D C | Issued By<br>Section RSA Domain Validation Sec. | Expiration Date<br>11/06/2021<br>1/06/2017<br>22/05/2018<br>1/01/2040<br>30/05/2026 | Intended Purposes<br>Server Authenticati<br>Server Authenticati<br>Server Authenticati<br>Server Authenticati | Friendly Name<br>devite/2016 | Status      | Cetificate Te     |                              |

8. In order to get the .pfx file, you need to use this tool: <u>https://decoder.link/converter</u>

Please upload the .crt, .ca-bundle and the private key in .key format there. Also, please set up a password, as the .pfx will be corrupted without it. You can stay on "PEM TO PKCS#12" tab. ".crt" goes to "Certificate File"; ".key" to "Key File"; '.ca-bundle' to "Bundle File".

| name | echeap                                                                                                    |                                       | 0                                 | Sho                   | Gotof |
|------|----------------------------------------------------------------------------------------------------|---------------------------------------|-----------------------------------|-----------------------|-------|
|      | SSL CHECKER                                                                                                    | SSL & CSR DECODE                      | CSR GENERATOR                     | SSL CONVERTE          | R     |
|      |                                                                                                    | Cor                                   | iverter                           |                       |       |
|      | The goal of the goal of the go | nis tool is to pr<br>certificates con | ovide web GUI<br>iversion operati | for basic x50<br>ons. | 9v3   |
|      | 0                                                                                                    | Converted su                          | ccessfully! DOWNLOAD              |                       |       |
|      | PEM TO PKCS#12                                                                                                    | PEM TO PKCS#7                         | PKCS#12 TO PEM                    | PKCS#7 TO PEM         | PKCS# |
|      | 0                                                                                                    |                                       | -                                 |                       |       |
|      | 0                                                                                                    |                                       |                                   |                       |       |
|      | 0                                                                                                    |                                       | a cirrate.                        |                       |       |
| -    | Password                                                                                                    |                                       |                                   |                       |       |
|      |                                                                                                    | c                                     | ONVERT                            |                       |       |

**Step-4**: The following software features are required to run the Windows PowerShell cmdlets described in this topic

*Microsoft Online Services Sign-In Assistant for IT Professionals Beta Azure Active Directory Module for Windows PowerShell (64-bit version)* 

**Step-5**: Now as the certificate is valid and converted to the ".pfx" run the following command in the Powershell (as an admin):

CertificateScriptWithCommand = ".\CertificateReconfiguration.ps1 -certificateFile C:\Users\sysadmin\Downloads\SSLS\devrito2016.pfx -password nztc1234 -updateCrm certificateType S2STokenIssuer

-serviceAccount NZTCOLLEGE\rito\_wf -storeFindType FindBySubjectDistinguishedName" Invoke-Expression -command \$CertificateScriptWithCommand

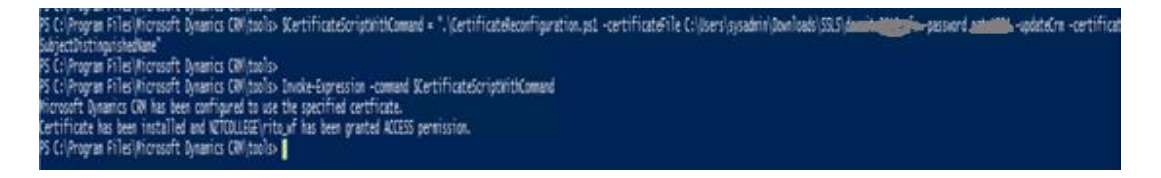

**Step-6**: To install the latest version MSOnline, Please execute the below command in the PowerShell

Install-Module -Name MSOnlineExt -RequiredVersion 1.0.35

**Step-7**: Prepare the PowerShell session (execute this command in PowerShell 7 rather than in the PowerShell 5).

The following cmdlets enable the computer to receive remote commands and add Office 365 modules to the PowerShell session:

Enable-PSRemoting -force New-PSSession Import-Module MSOnline -force Import-Module MSOnlineExt -force

PS C:\Program Files\Microsoft Dynamics CRM\tools> Import-Module MSOnline -force PS C:\Program Files\Microsoft Dynamics CRM\tools> Import-Module MSOnlineExt -force WARNING: Please consider enabling telemetry to help us improve MSOnlineExt? Join with the following command: Set-MSOnlineExtTelemetryOption -Participate \$true To disable this warning and set your preference, use the following command and then reload the module: Set-MSOnlineExtTelemetryOption -Participate \$true or \$false

Step-8: Connect to Office 365.

When you run the Connect-MsolService command, you must provide a valid Microsoft account that has Office 365 Global Administrator membership for the SharePoint Online license that is required.

\$msolcred = get-credential
connect-msolservice -credential \$msolcred

```
PS C:\Program Files\Microsoft Dynamics CRM\tools> $msolcred = get-credential
cmdlet Get-Credential at command pipeline position 1
Supply values for the following parameters:
Credential
PS C:\Program Files\Microsoft Dynamics CRM\tools> connect-msolservice -credential $msolcred
PS C:\Program Files\Microsoft Dynamics CRM\tools>
```

Step-9: Set the certificate.

\$Certificate = New-Object
System.Security.Cryptography.X509Certificates.X509Certificate2
("C:\ITSupport\Certificate\_folder\CertificateName.crt")
\$CERCertificateBin = \$Certificate.GetRawCertData()
\$CredentialValue = [System.Convert]::ToBase64String(\$CERCertificateBin)

) ("Angra FilesWorseft Quasics OWInds" Certificate = NetWort System Security Orgingraphy XXXertificates XXXertificates ("X\_VISoper19835 Certificate/Analytics Advantages on a certificate Security Analytics Advantages on a certificate Security Analytics Advantages on a certificate Security Analytics Advantages on a certificate Security Advantages on a certificate Security Advantages on a certificate Security Advantages on a certificate Security Advantages on a certificate Security Advantages on a certificate Security Advantages on a Conference Files Monosoft Quasics Conference advantages of the Advantages of the Advantages of the Advantages of Conference Files Monosoft Quasics Conference advantages of the Advantages of the Advantages

Step-10: Set the Azure Active Directory Service Principal Name (SPN) in SharePoint.

\$RootDomain = "\*.contoso.com" \$CRMAppId = "00000007-0000-0000-c000-00000000000" New-MsolServicePrincipalCredential -AppPrincipalId \$CRMAppId -Type asymmetric -Usage Verify -Value \$CredentialValue \$CRM = Get-MsolServicePrincipal -AppPrincipalId \$CRMAppId \$ServicePrincipalName = \$CRM.ServicePrincipalNames \$ServicePrincipalName.Remove("\$CRMAppId/\$RootDomain") \$ServicePrincipalName.Add("\$CRMAppId/\$RootDomain") Set-MsolServicePrincipal -AppPrincipalId \$CRMAppId -ServicePrincipalNames \$ServicePrincipalName

| 5 C:\Program Files\Wicrosoft Dynamics CRW\Tools> | Stoo Donain = detergy and the protocol                                                                            |
|--------------------------------------------------|----------------------------------------------------------------------------------------------------|
| S C:\Program Files\Wicrosoft Dynamics (RW\Tools) | \$CRMppId = "00000007-0000-0000-0000000000000"                                                                    |
| C:\Program Files\Microsoft Dynamics CRM\Tools>   | New-MsolServicePrincipalCredential -AppPrincipalId #CRMAppId -Type asymmetric -Usage Verify -Value #CredentialVal |
| S C:\Program Files\Microsoft Dynamics (RM\Tools) | \$CRM = Get-MsolServicePrincipal -AppPrincipalId \$CRMAppId                                                       |
| S C:\Program Files\Hicrosoft Dynamics (RH\Tools) | <pre>\$ServicePrincipalName = \$CRM.ServicePrincipalNames</pre>                                                   |
| C: VProgram Filles Wicrosoft Dynamics CRW/Tools> | <pre>\$ServicePrincipalName.Remove("\$CRWAppId/\$RootDomain")</pre>                                               |
| ve                                               |                                                                                                    |
| S C:\Program Files\Microsoft Dynamics (RM\Tools) | <pre>\$ServicePrincipalName.Hdd("\$C\$MAppId/\$RootDomain")</pre>                                                 |
| 6 C:\Program Files\Hicrosoft Dynamics (RH\Tools) | Set-MsolServicePrincipal - AppPrincipalId \$C8WAppId - ServicePrincipalNames \$ServicePrincipalName               |
| S C:\Program Files\Wicrosoft Dynamics (RW\Tools> |                                                                                                    |

**Step-11**: Configure the Microsoft Dynamics 365 Server for server-based authentication with SharePoint.

Add-PSSnapin Microsoft.Crm.PowerShell \$setting = New-Object "Microsoft.Xrm.Sdk.Deployment.ConfigurationEntity" \$setting.LogicalName = "ServerSettings" \$setting.Attributes = New-Object "Microsoft.Xrm.Sdk.Deployment.AttributeCollection" \$attribute1 = New-Object "System.Collections.Generic.KeyValuePair[String, Object]" ("S2SDefaultAuthorizationServerPrincipalId", "0000001-0000-0000-c000-00000000000") \$setting.Attributes.Add(\$attribute1) \$attribute2 = New-Object "System.Collections.Generic.KeyValuePair[String, Object]" ("S2SDefaultAuthorizationServerMetadataUrl", "https://accounts.accesscontrol.windows.net/metadata/json/1") \$setting.Attributes.Add(\$attribute2) Set-CrmAdvancedSetting -Entity \$setting

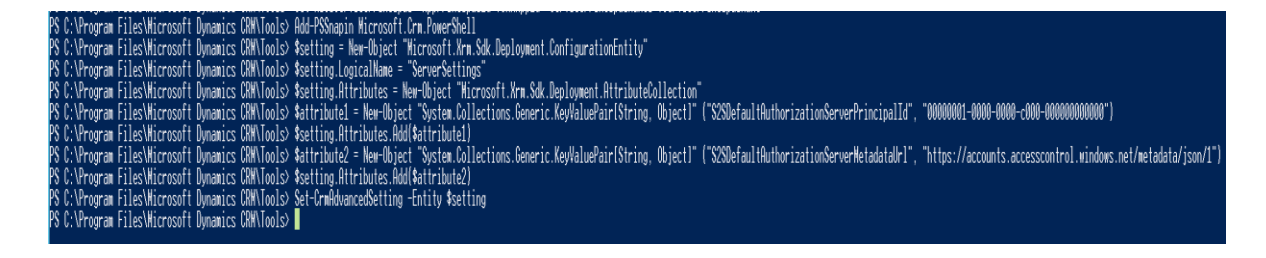

**Step-12**: Run the Enable Server-Based SharePoint Integration Wizard in the D365 (<u>http://org2020/orgname/main.aspx#613453</u>)

**Step-13**: Navigate to Settings --> Document Management --> Enable server-based SharePoint integration.

**Step-14**: For the SharePoint sites, select Online, and then select Next.

| nable Server-based SharePoint Integration - Google Chrome                                                                                                    |                                                             |                                                    |  |  |  |  |  |
|----------------------------------------------------------------------------------------------------|-------------------------------------------------------------|----------------------------------------------------|--|--|--|--|--|
| Not secure   August August | dContainer.aspx?WizardId=2164dd44-6f89-430c-9               | c7b-abfa44320df0                                   |  |  |  |  |  |
| Enable Server-Based SharePoint Integration                                                                                                    | I.                                                          |                                                    |  |  |  |  |  |
| Define Deployment                                                                                                    | Prepare Sites                                               | Validate Sites                                     |  |  |  |  |  |
|                                                                                                    |                                                             |                                                    |  |  |  |  |  |
| Server-based SharePoint integration can connect to online or on-premi                                                                                                    | ses SharePoint sites. If multiple SharePoint sites are use  | ed, all sites must be of the same deployment type. |  |  |  |  |  |
| Select where your SharePoint sites are located:                                                                                                    |                                                             |                                                    |  |  |  |  |  |
| Select where your SharePoint sites are located:                                                                                                    |                                                             |                                                    |  |  |  |  |  |
| Select where your SharePoint sites are located: <ul> <li>Online</li> </ul>                                                                                                    |                                                             |                                                    |  |  |  |  |  |
| Select where your SharePoint sites are located:  Online On-Premises                                                                                                    |                                                             |                                                    |  |  |  |  |  |
| Select where your SharePoint sites are located:   Online  On-Premises  Before you can connect to SharePoint Online, you'll need the following a                                                                                                    | counts, if the sites haven't already been setup for hybrid  | authentication:                                    |  |  |  |  |  |
| Select where your SharePoint sites are located:   Online  On-Premises  Before you can connect to SharePoint Online, you'll need the following ar  O365 Global or Billing Administrator                                                                                                    | counts, if the sites haven't already been setup for hybrid  | authentication:                                    |  |  |  |  |  |
| Select where your SharePoint sites are located:   Online  On-Premises  Before you can connect to SharePoint Online, you'll need the following ar  O365 Global or Billing Administrator  Dynamics 365 Administrator                                                                                                    | ccounts, if the sites haven't already been setup for hybrid | authentication:                                    |  |  |  |  |  |
| Select where your SharePoint sites are located:   Online  On-Premises  Before you can connect to SharePoint Online, you'll need the following ar  O365 Global or Billing Administrator  Dynamics 365 Administrator  Dynamics 365 Server Local Administrator                                                                                                    | ccounts, if the sites haven't already been setup for hybrid | authentication:                                    |  |  |  |  |  |

**Step-15**: Enter the SharePoint Online site collection URL: <u>https://orgname.sharepoint.com/sites/environment</u>

#### Step-16: Get the SharePoint online tenant ID

In the Azure Active Directory module for Windows PowerShell shell, run the following commands:

\$CRMContextId = (Get-MsolCompanyInformation). ObjectID \$CRMContextId

### Step-17: Enter the tenant ID, Click Next

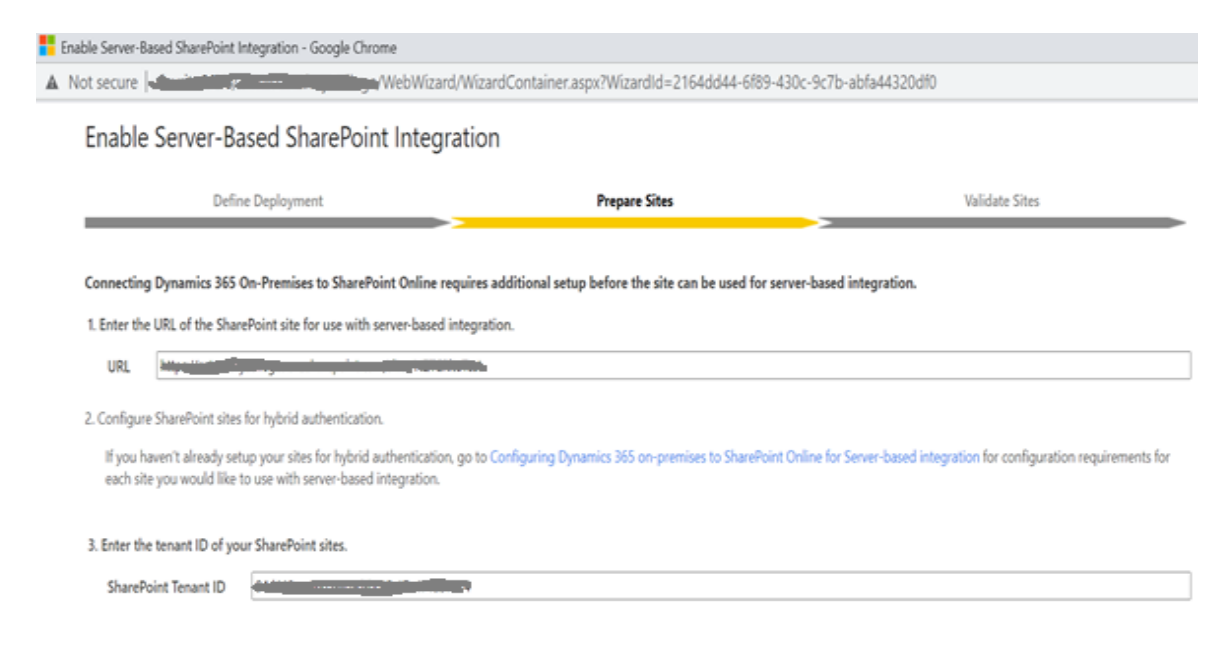

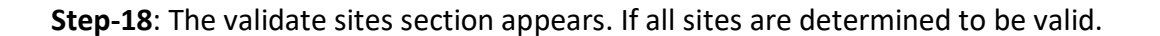

| Enable Server-Based SharePoint | Integration - Google Chrome                | Container.aspx?WizardId=2164dd44-6f89-430c- | 9c7b-abfa44320df0 |  |  |  |  |  |  |
|--------------------------------|--------------------------------------------|---------------------------------------------|-------------------|--|--|--|--|--|--|
| Enable Server-Ba               | Enable Server-Based SharePoint Integration |                                             |                   |  |  |  |  |  |  |
| Defi                           | Define Deployment Prepare Sites Vali       |                                             |                   |  |  |  |  |  |  |
| Validation Status: Comple      | Validation Status: Complete                |                                             |                   |  |  |  |  |  |  |
| Name                           | Absolute URL                               |                                             | Validation        |  |  |  |  |  |  |
| Default Site                   | https://                                   |                                             | Valid             |  |  |  |  |  |  |

# Step-19: Click Enable

| ble Server Based SharePoint In                                                                                                    |                                                                                                    |                                                                                                    | the second second |                                                                                                    |       |
|----------------------------------------------------------------------------------------------------|----------------------------------------------------------------------------------------------------|----------------------------------------------------------------------------------------------------|----------------------------------------------------------------------------------------------------|----------------------------------------------------------------------------------------------------|-------|
| lot secure   4                                                                                                    | -WebWizard/WizardCo                                                                                                    | ntainer aspa?Wizandid=2164dd44-618                                                                                                    | 3-430c-9c7b-abfa44320                                                                                                    | df0                                                                                                    |       |
| Configure Server                                                                                                    | -Based SharePoint Integration                                                                                                    | n                                                                                                    |                                                                                                    |                                                                                                    |       |
|                                                                                                    |                                                                                                    |                                                                                                    |                                                                                                    |                                                                                                    |       |
|                                                                                                    |                                                                                                    |                                                                                                    |                                                                                                    |                                                                                                    |       |
|                                                                                                    |                                                                                                    |                                                                                                    |                                                                                                    |                                                                                                    |       |
|                                                                                                    |                                                                                                    |                                                                                                    |                                                                                                    |                                                                                                    |       |
|                                                                                                    |                                                                                                    |                                                                                                    |                                                                                                    |                                                                                                    |       |
|                                                                                                    |                                                                                                    |                                                                                                    |                                                                                                    |                                                                                                    |       |
|                                                                                                    |                                                                                                    |                                                                                                    |                                                                                                    |                                                                                                    |       |
|                                                                                                    |                                                                                                    | Constatutational                                                                                                    |                                                                                                    |                                                                                                    |       |
|                                                                                                    | Server b                                                                                                    | congratulations!<br>used SharePoint integration is now comple                                                                                                    | the                                                                                                    |                                                                                                    |       |
|                                                                                                    |                                                                                                    |                                                                                                    |                                                                                                    |                                                                                                    |       |
|                                                                                                    |                                                                                                    |                                                                                                    |                                                                                                    |                                                                                                    |       |
| Santo anto Santo                                                                                                    |                                                                                                    | NIC 1.575 10 100 8                                                                                                    | SS _ 23832                                                                                                    | 1. 1992 - 1992 - 19                                                                                                    |       |
| You've added a new Shareh                                                                                                    | pint site URL, but you'll need to go to the Docume                                                                                                    | documents in Dynamics 365.                                                                                                    | ie the automatic folder gen                                                                                                    | eration for the site before you can view y                                                                                                    | Your  |
|                                                                                                    |                                                                                                    |                                                                                                    |                                                                                                    |                                                                                                    |       |
|                                                                                                    |                                                                                                    | The Property Process and Management of Add                                                                                                    | ngs Wizard                                                                                                    |                                                                                                    |       |
|                                                                                                    |                                                                                                    | Copen potament management sens                                                                                                    |                                                                                                    |                                                                                                    |       |
|                                                                                                    |                                                                                                    | Cohen portnern warademmi sens                                                                                                    |                                                                                                    |                                                                                                    | Links |
|                                                                                                    |                                                                                                    | <ul> <li>Choken normelatu wanabitudu betu</li> </ul>                                                                                                    |                                                                                                    |                                                                                                    |       |
| ⇒ a                                                                                                    | sharepoint.com/sites/terr                                                                                                    | / Jopon Logament management seta                                                                                                    |                                                                                                    |                                                                                                    | and a |
| → C C A                                                                                                    | sharepoint.com/sites/%are                                                                                                    | lopon socument management setu<br>%/lopouts/15/view/sts.aspx?view=14                                                                                                    | P Sea                                                                                                    | rch                                                                                                    |       |
| SharePoint                                                                                                    | sharepoint.com/sites/*are                                                                                                    | lopen boumen managemen sets                                                                                                    | P Sea                                                                                                    | rch                                                                                                    |       |
| C SharePoint Private group tome                                                                                                    | tsharepoint.com/sites/tor a                                                                                                    | Uppen boutmenn managemenn sette                                                                                                    | م<br>بر<br>بر                                                                                                    | rch                                                                                                    |       |
| C     Private group  ome onversations                                                                                                    | tsharepoint.com/sites/tor a                                                                                                    | Uppen boutmenn managemenn sette                                                                                                    | ور<br>جر                                                                                                    | rch                                                                                                    |       |
| C     SharePoint     Private group     Oriversations     ocurrents                                                                                                    | → New ∨<br>Contents Subsites                                                                                                    | upen soussen managemen sets                                                                                                    | sea کر                                                                                                    | rch                                                                                                    |       |
| C     C     | Sharepoint.com/sites/t     wer of     New >     Contents Subsites                                                                                                    |                                                                                                    | P Sea                                                                                                    | rch                                                                                                    |       |
| C     Private group  me  nversations  cournents  otebook  ages                                                                                                    | Subsites     New      Contents Subsites     Name                                                                                                    | Type                                                                                                    | ,> Sea<br>Items                                                                                                    | rch                                                                                                    |       |
| C C C C C C C C C C C C C C C C C C C                                                                                                    | Subsites     New      Contents Subsites     Name                                                                                                    | Type<br>Document library                                                                                                    | C Sea<br>Items<br>0                                                                                                    | rch<br>Modified<br>10/2/2020 5/11 PM                                                                                                    |       |
| C C C C C C C C C C C C C C C C C C C                                                                                                    | A sharepoint.com/sites/1     Subsites      Name      Gategory                                                                                                    | Type Document library Document library                                                                                                    | C Sea<br>P Sea<br>Pterns<br>0<br>0                                                                                                    | rch<br>Modified<br>10/2/2020 5/11 PM<br>10/2/2020 5/11 PM                                                                                                    |       |
| C C C C C C C C C C C C C C C C C C C                                                                                                    | Asharepoint.com/sites/t     Subsites      New      Contents Subsites      Name      G Category      G Documents                                                                                                    | Type Document library Document library Document library                                                                                                    | C Sever<br>Nerms<br>0<br>0<br>0<br>0<br>0                                                                                                    | rch<br>Modified<br>10/2/2020 5:11 PM<br>10/2/2020 5:11 PM<br>5/10/2020 6:19 AM                                                                                                    |       |
| Come Conversations Cocurnents Cocurnents Co | Contents Subsites  Contents Subsites  Name  Category  Category  C | Type Document library Document library Document library Document library                                                                                                    | ► Sea<br>P Sea<br>P Sea<br>0<br>0<br>0<br>0<br>0<br>0<br>0<br>0<br>0<br>0<br>0<br>0<br>0                                                                                                    | rch<br>Modified<br>10/2/2020 5:11 PM<br>10/2/2020 5:11 PM<br>5/10/2020 6:19 AM<br>5/22/2020 12:28 PM                                                                                                    |       |
| C C C C C C C C C C C C C C C C C C C                                                                                                    | New ~ Contents Subsites   Subsites   Contents   Subsites   Contents   Contents   Contents   Contents   Contents   Contents   Contents   Contents   Contents   Contents   Contents   Contents   Contents   Contents   Site Assets                                                                                                    | Type Document library Document library Document library Document library Document library Document library                                                                                                    | Image: Point Series           Items           0           0           0           0           0           0           0           0           0           0           0           0           0           0           0           0           0           0           0                                                                                                    | rch<br>Modified<br>10/2/2020 5:11 PM<br>10/2/2020 5:13 PM<br>5/10/2020 6:19 AM<br>5/20/2020 6:19 AM<br>5/22/2020 12:28 PM                                                                                                    |       |
| Come Conversations Cocurnents Cocurnents Co | Contents Subsites  Contents Subsites  Name  Category  Category  Category  Socurrents  Site Assets  Site Assets  Category  Category  Cat | Type Type Document library Document library Document library Document library Document library Document library Document library Document library Document library                                                                                                    | i<br>i<br>i<br>i<br>i<br>i<br>i<br>i<br>i<br>i<br>i<br>i<br>i<br>i                                                                                                    | rch<br>Modified<br>10/2/2020 5:11 PM<br>10/2/2020 5:13 PM<br>5/10/2020 6:19 AM<br>5/22/2020 12:28 PM<br>5/25/2020 12:28 PM<br>5/25/2020 9:29 AM                                                                                                    |       |
| SharePoint  SharePoint  Some  Onversations  Accuments  Actebook  Ages  ite contents  acycle bin  dit                                                                                                    | Contents Subsites  Contents Subsites  Contents Subsites  Contents  Subsites  Subsites Subsites  Subsites  Subsites  Subsites  Subsites  Subsites Subsites  Subsites  Subsites  Subsites  Subsites Subsites  Subsites Subsites Subsites Subs | Type Type Document library Document library Document library Document library Document library Document library Document library Document library Document library Document library Document library                                                                                                    | i<br>items<br>0<br>0<br>0<br>0<br>0<br>0<br>0<br>0<br>0<br>0<br>0<br>0<br>0                                                                                                    | Modified           10/2/2020 5/11 PM           10/2/2020 5/11 PM           5/10/2020 6/19 AM           5/22/2020 12/28 PM           5/22/2020 12/28 PM           5/25/2020 9/29 AM           10/2/2020 5/11 PM           5/25/2020 9/29 AM           5/25/2020 5/11 PM           5/25/2020 9/29 AM           5/25/2020 5/11 PM           5/25/2020 5/11 PM           5/10/2020 6/19 AM |       |
| C C C C C C C C C C C C C C C C C C C                                                                                                    | Contents Subsites                                                                                                    | Type Document Nanageroen sets Type Document Reray Document Reray D | terns<br>0<br>0<br>0<br>0<br>0<br>0<br>0<br>0<br>0<br>0<br>0<br>0<br>0<br>0<br>0<br>0<br>0<br>0<br>0                                                                                                    | Modified           10/2/2020 5/11 PM           10/2/2020 5/11 PM           5/10/2020 6/19 AM           5/22/2020 12/28 PM           5/22/2020 12/28 PM           5/25/2020 9/29 AM           10/2/2020 5/11 PM           5/202020 12/28 PM           5/202020 12/28 PM           5/202020 5/11 PM           5/202020 6/19 AM           5/10/2020 6/19 AM           5/10/2020 6/19 AM   |       |

Step-20: Create and upload documents to the D365:

| 🗧 🔶 C 🔺 Not secure   🚛    |                      | Simain.aspr/196418567      |                                 |       |
|---------------------------|----------------------|----------------------------|---------------------------------|-------|
|                           | -                    | inter a statement          | Ē.                              |       |
|                           |                      |                            |                                 |       |
|                           |                      |                            |                                 |       |
|                           | 3=                   |                            |                                 |       |
|                           |                      |                            |                                 |       |
| Document Associated       | Grid x               |                            |                                 |       |
| Document Associated       | unu                  |                            |                                 |       |
| +NEW - ₹URLOND BOOCUMENTS | .0CATION + 10,ADD LO | CATION 🖆 OPENLOCATION      | <ul> <li>DEDITLOCATO</li> </ul> | N •   |
| ✓ Nane                    | Modified             | Modified by                | Document Location               | Ruh 🛧 |
| C                         | 5/10/2020 112        | 14 a.m. Raghu Bhupathiraju | StarePoint                      |       |
| D                         | F. 80, 0000 at 1     |                            | Description .                   |       |

**Step-21**: Login Open SharePoint Online and see that they are synchronized as below:

|                | contact/Forms/Allit                                                                       | ems.aspx?viewid=e152b444 | 1-1807-4c99-82d2-b8dfb0l        |
|----------------|-------------------------------------------------------------------------------------------|--------------------------|---------------------------------|
| III Office 365 |                                                                                           |                          | , P Search                      |
| Private group  | <b>T</b>                                                                                  |                          |                                 |
| Home           | + New $\checkmark$ $\overline{\uparrow}$ Upload $\checkmark$ $\boxplus$ Edit in grid view | 🖻 Share 👁 Copy link      | G Sync ≟ Download               |
| Conversations  | Charlest A                                                                                |                          |                                 |
| Documents      | Student > -                                                                               |                          | HA .                            |
| Shared with us | 🗅 Name 🗠                                                                                  | Modified $\vee$          | Modified By $^{\smallsetminus}$ |
| Notebook       | Raghu Mar Doc_Test.docx                                                                   | About a minute ago       | Raghu Bhupathiraju              |
| Pages          | Sharpoint_Powershell commands.txt                                                         | A few seconds ago        | Raghu Bhupathiraju              |

Reference:<u>https://docs.microsoft.com/en-us/dynamics365/customerengagement/on-premises/admin/on-prem-server-based-sharepoint-online</u> https://debajmecrm.com/2018/06/25/crm-on-premise-to-sharepoint-online-integrationcommon-obstacles-faced-and-their-work-around/